<u>在 Mac OS 以 USB 方式安裝及連接 PIXMA TR4670 打印機(以 Mac OS 11.1 作示範)</u> Installing PIXMA TR4670 on Mac OS via USB connection (Use Mac OS 11.1 as example)

\*\*注意: 安裝驅動程式前請勿接駁 USB 線,以免系統發生錯誤\*\* \*\* Please don't plug the USB cable until the driver asked to do so\*\*

#### 下載及安裝步驟

#### Driver download and Installation procedure

- 到以下佳能網站並下載印表機的驅動程式
   Go to below Canon webpage and download the printer driver
   <a href="https://hk.canon/en/support/pixma%20tr4670\_%20tr4670\_%20tr4670s/model">https://hk.canon/en/support/pixma%20tr4670\_%20tr4670s/model</a>
- 選擇並下載以下檔案
   Choose and download below files
   Master Setup (Mac)
- 按網頁內的〔下載〕,下載完成後開啟該檔案安裝
   Click [Download] in the webpage, and then execute the file after download was completed
- 4. 按〔Master Setup〕 Click [Master Setup]

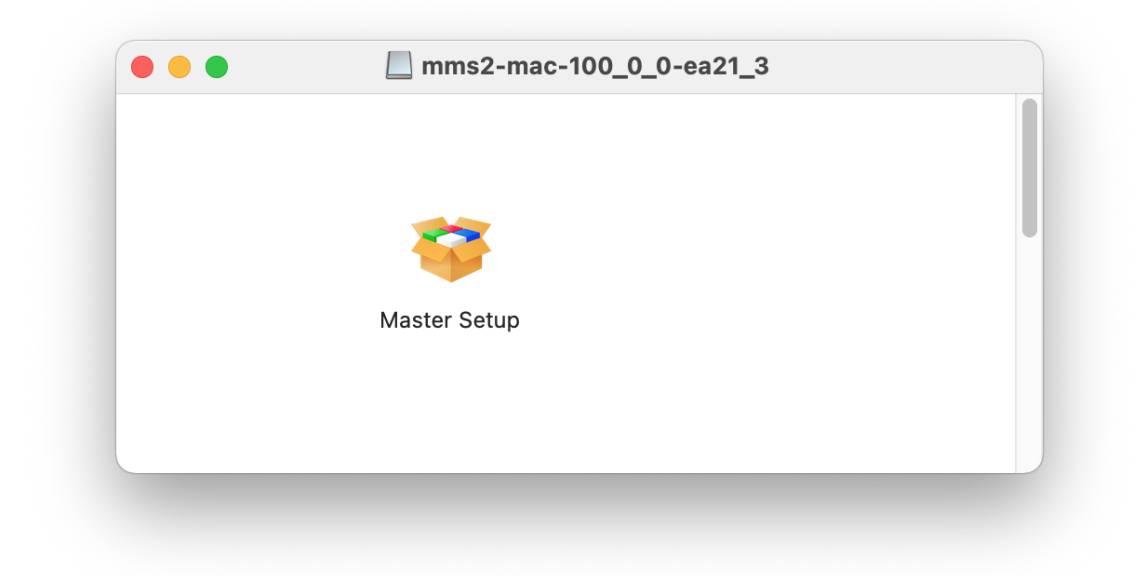

5. 按〔開啟〕 Click [Open]

|                                        | 0                                                                                                    |
|----------------------------------------|----------------------------------------------------------------------------------------------------|
| <sup>r</sup> Maste                     | er Setup」是一個從互聯網下載的App。<br>確定要開啟嗎?                                                                                   |
| 此項目位的<br>ea21_3.dn<br>wss.com<br>到惡意軟件 | <ul> <li>磁碟映像檔「mms2-mac-100_0_0-<br/>ng」上。 Safari在今日上午10:19從gdlp01.c-<br/>下載此磁碟映像檔。 Apple已進行檢查但並未偵<br/>⊧。</li> </ul> |
|                                        | 開啟                                                                                                    |
|                                        | 顯示磁碟映像檔                                                                                                    |
|                                        | 取消                                                                                                    |
|                                        |                                                                                                    |

6. 按〔開始設定〕

Press [Start Setup]

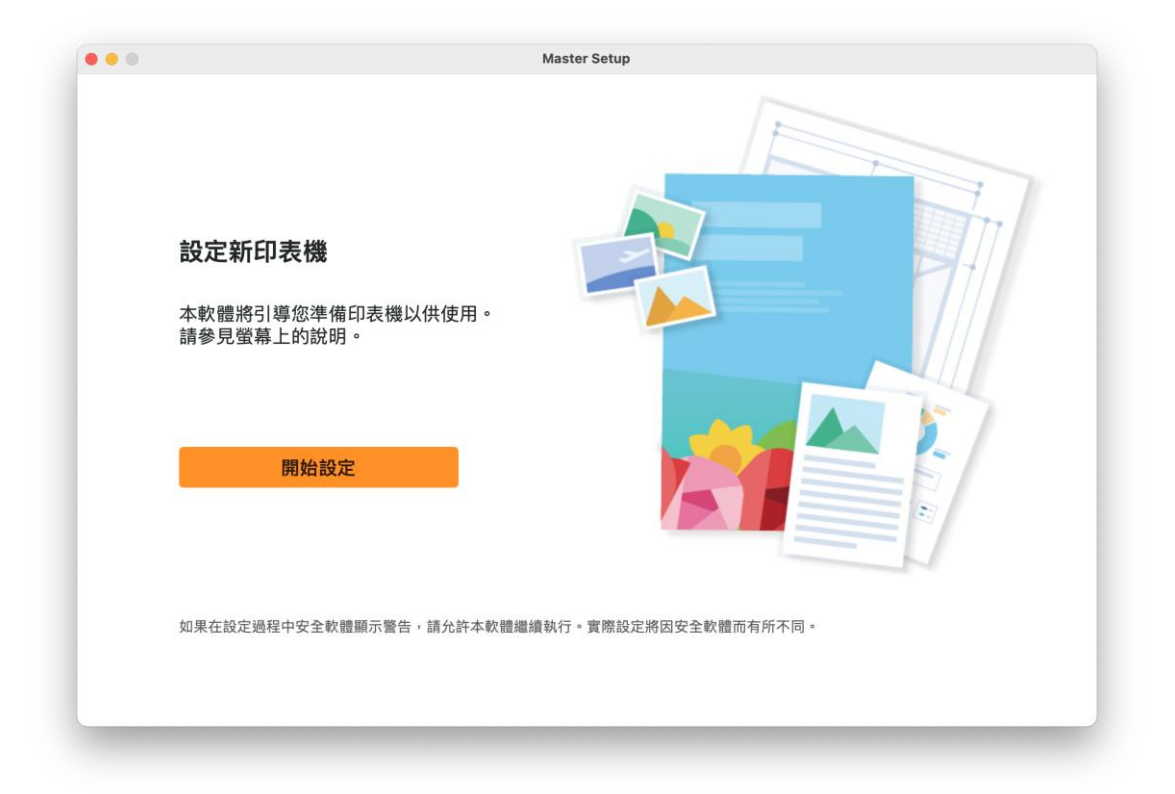

## 7. 請等候

Please wait

|                | Master Setup |
|----------------|--------------|
| <b>宣</b> 看最新貸訊 |              |
| 正在下載           |              |
|                |              |
|                |              |
|                |              |
|                |              |
|                |              |
|                | 4/6          |
|                |              |
| 取消             |              |
|                |              |

# 8. 按〔是〕

Click [Yes]

|  | 安裝軟體前,請仔細閱讀以下許可協定。                                                                                                    |
|--|----------------------------------------------------------------------------------------------------|
|  | <b>終端使用者授權</b> 合約                                                                                                    |
|  | 注意:在安裝本官方授權軟體前,請您閱讀本文件。                                                                                                    |
|  | 本使用授權合務是恐個人或實體制與 Canon Inc. 之間的授權合約(國稱「合約」),是關於(領緬兩「合約供給您的軟體程式、相關的電子或線<br>上手冊及其更新統稱「從職」),何軟體或 Canon 嘎疊口表機(简稱「已接機」的其已接機)的算也是對低前「可將型新」),及(圖圖<br>同本合約提供或使用該軟體及其更新線上提供用於列印的數位格式之文字、影像、圖示和其他視覺表示(本軟體除外)(簡稱「內容資料」)的合<br>約。以後提及約%觀和內容資料各目簡稱「官方授權軟體」。Canon 公司位於 30-2 Shimomaruko 3-chome、Ohta-ku、Tokyo 146-8501、<br>Japan(簡稱「Canon」)。<br>按一下隨本合約提供的按鈕,表示您接受本合約,安裝本官方授權軟體,表示您同意遵守本合約的條款。如果您不同意接受本合約的條款,請<br>不要按前述按鈕並立即關閉本安裝程式。本官方授權軟體將不會安裝,同時您將不再享有使用本軟體的權利。您僅能在遵守以下條款的情況下 |
|  | 使用本官方授權軟體。<br>1. 所有權和著作權:本官方授權軟體的所有權利、資格和獲益為 Canon 或其授權人所有。Canon 或其授權人將始終保留對本官方授權軟體和                                                                                                    |
|  | 包括列印件如下定義在內的所有其他形式副本的所有版權和其他智慧財產權。除本合約明確規定的情況外,Canon不會將自己及其授權人的<br>任何智慧財產權的授權或者權利以明示或默示的形式轉讓或授權給您。您不得修改、移除或刪除本官方授權軟體及所有其他形式副本中包含的<br>Concentrated Leging Margenter Advection                                                                                                    |
|  | 如果接受該協定,按一下[是]。<br>如果選擇[否],則取消軟體安裝。                                                                                                    |

9. 閱後按〔同意〕或〔不同意〕

## Click [Agree] or [Do not agree] after reading

|  | 有關 Canon 產品相關服務的使用                                                                                                    |
|--|----------------------------------------------------------------------------------------------------|
|  | 為了提供與印表機相關的服務,以及為了使產品與服務的開發、銷售和促銷更佳滿足用戶需求,Canon 需要獲<br>取您的 Canon 產品相關的以下資訊,然後透過網際網路傳送至 Canon (如果在中國使用 Canon 產品,傳送至法<br>定研究機構)。                                                                                                    |
|  | 與印表機/拇描器/資訊裝置有關的資訊<br>- 印表機 ID 號碼 - 安裝日期和時間 · 國家/地區說定等基本資訊<br>- 已安裝墨水的類型 · 墨水使用資訊、已列印的貢數 · 掃描/東設成和維護資訊等使用歷史記錄<br>- 紙張使用資訊、列印環境/條件 · 掃描作業設定和問卷結果<br>- 虹號名稱、作業系統成本、語言和關示記投資當所等基本裝置資訊<br>- 裝置驅動程式和應用程式軟體的版本資訊和使用歷史記錄                                                                                                    |
|  | <ul> <li>・根據所用型號和/或應用程式軟體的不同,可能不會傳送上述某些資訊。</li> <li>*如果您在日本或美國使用本軟體使用 Cookle · 關於「客層和興趣」(Google Analytics 的其中一個功能)的標準報表。Canon 會將上述<br/>部分資訊環境法統約「Google Analytics 約 Google LLC 伺服器,並將此類資訊與其他資訊搭配使用。</li> <li>Google LLC 的隱私權原則列於以下位置:</li> <li>www.google.com/policies/privacy/partners/</li> <li>·儀法的資訊可能會傳述公式合称。</li> <li>·儀法的資訊可能會傳述公式合称。</li> <li>·續際網路連接費用由各用戶負擔。</li> </ul> |
|  | 如果您同意,請選擇 [同意]。否則,請選擇 [不同意]。如果您選擇 [不同意],與您的 Canon 產品相關的資訊將不會傳送給我<br>們,但是仍會安裝用於傳送資訊的軟體,不須事先取得同意。                                                                                                    |
|  | 不同音                                                                                                    |

#### 10. 請等候

#### Please wait

| • • • | Master Setup |  |
|-------|--------------|--|
| 正在處理… |              |  |
| 請稍候。  |              |  |
|       |              |  |
|       |              |  |
|       |              |  |
|       |              |  |
|       | C            |  |
|       | $\bigcirc$   |  |
|       |              |  |
|       |              |  |
|       |              |  |
|       |              |  |
|       |              |  |

11. 確認印表機電源已開啟,再按〔下一步〕

Confirm power on the printer, then click [Next]

| <b>確認電源</b><br>確保印表機已開 |      |
|------------------------|------|
|                        | 疑難排解 |
|                        | 下一步  |

### 12. 請等候

Please wait

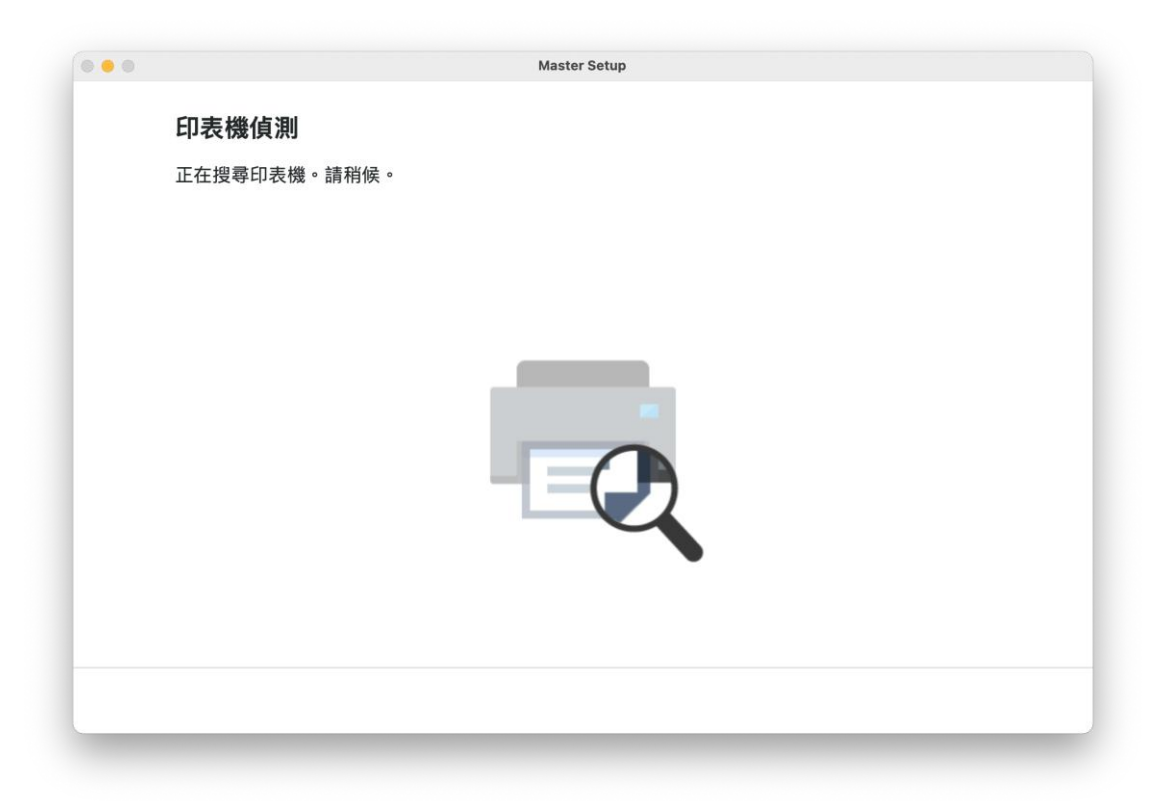

13. 選擇〔USB 連接(USB 電纜線)〕,再按〔下一步〕

Choose [USB Connection (USB Cable)], then click [Next]

|                        | Master Setup |      |        |
|------------------------|--------------|------|--------|
| <br>開始印表機連接            |              |      |        |
| 選擇印表機連接方法。             |              |      |        |
|                        |              |      |        |
|                        |              | (1-) |        |
| ○ Wi-Fi 連接             |              |      |        |
|                        |              |      |        |
| <br>○ USB 連接 (USB 電纜線) |              |      |        |
|                        |              |      |        |
|                        |              |      |        |
|                        |              |      |        |
|                        |              |      | 關於連接類型 |
|                        |              |      | 下一步    |
|                        |              |      |        |

使用 USB 電纜線連接打印機和電腦
 Connect printer and computer with USB cable

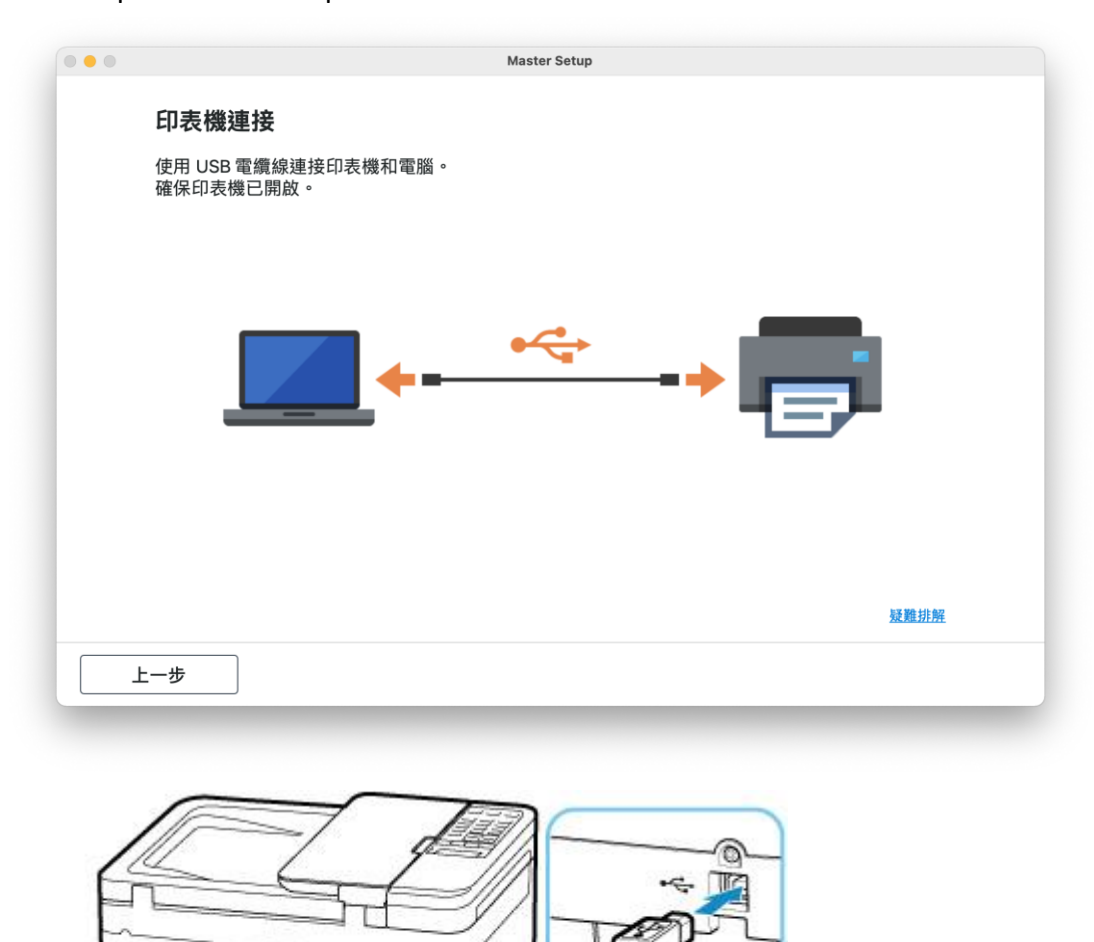

5

A

1010

U

U

## 15. 請等候打印機偵測及軟件安裝

Please wait for the printer detection and software installation

| ••• | <b>連接成功</b><br>已成功連接到印表機。 | Master Setup |  |
|-----|---------------------------|--------------|--|
|     | 口 <i>队</i>                |              |  |
|     |                           | <b>~</b>     |  |
|     |                           |              |  |
|     |                           |              |  |

| Master Setup |
|--------------|
| 軟體下載         |
| 正在下載軟體。      |
|              |
|              |
|              |
|              |
|              |
|              |
|              |
| <b>汉消</b>    |

16. 按〔下一步〕

## Click [Next]

| <b>連接設定和安裝完成</b><br>您現在可以進行列印和掃描。 |     |
|-----------------------------------|-----|
|                                   |     |
| 測試列印                              |     |
|                                   | 下一步 |

#### 17. 安裝完成

Driver installation was completed

| 000 | Master Setup                                                                       |
|-----|------------------------------------------------------------------------------------|
|     | 好了,讓我們開始吧!<br>前往 Canon 網站,取得有關最大限度地利用<br>印表機的資訊。<br>充分利用可用的 Web 服務,或下載提供的<br>應用程式。 |
|     | 移至網站<br>如果按一下 [移至網站]・本軟體將會關閉。                                                      |